Connect to Eduroam Wi-Fi Network (Macbook)

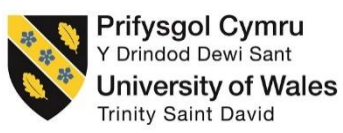

To successfully setup your device to connect to the eduroam wireless network, please follow the below steps;

1. On your Macbook device please click on your Wi-Fi icon

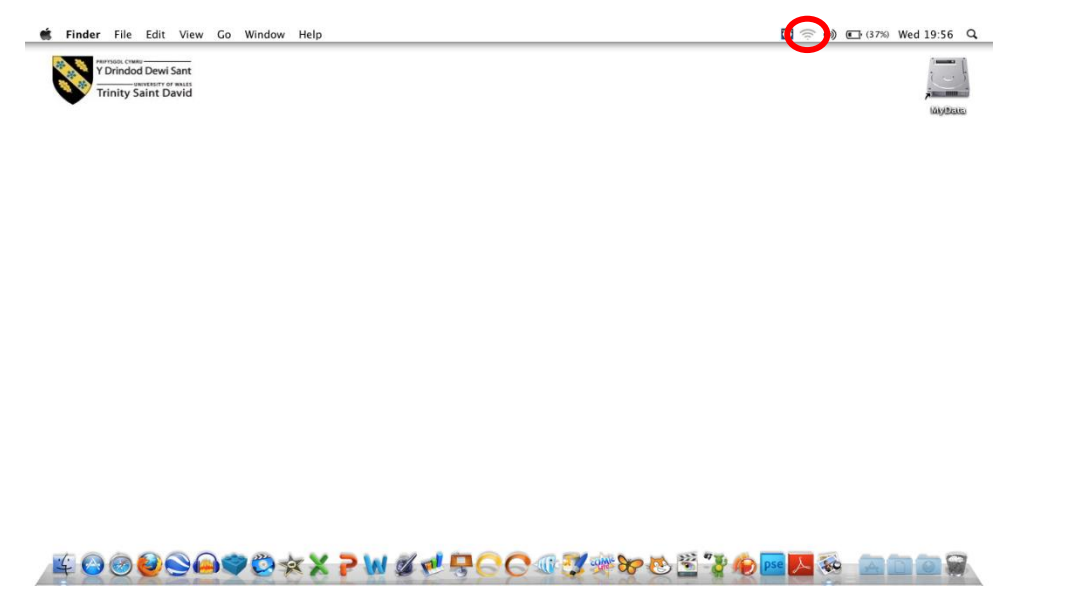

2. Select the eduroam network listed under 'Wi-Fi Networks'

NB. Please ensure that Wi-Fi is switched on, this is indicated with the highlighted bar next to **Wi-Fi** 

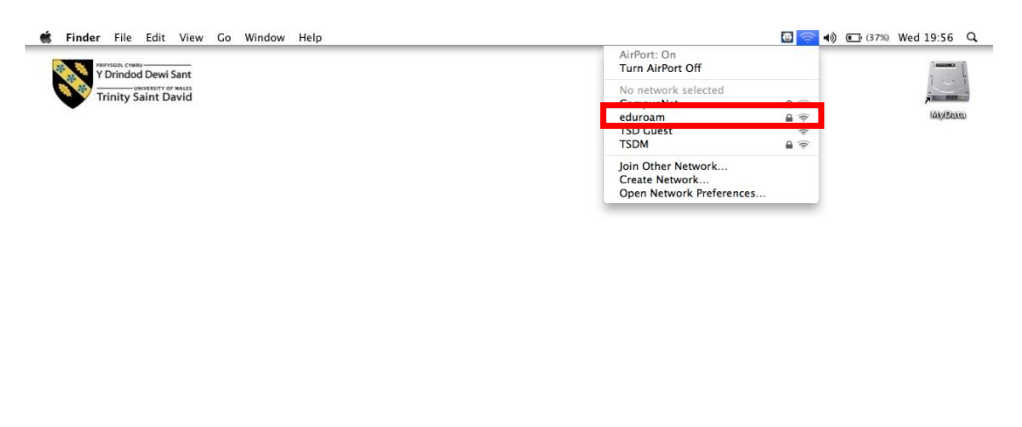

∕⊈⊖⊙⊚⊇⇔♥♡☆X?₩∅♥₽СС@∛%₩₩™₽₽\_\_\_\_\_

NB. Please ensure that you are in range of the eduroam network before trying to connect

## Information Technology and Systems / Technoleg a Systemau Gwybodaeth

3. You will be prompted with the following screen;

| Finder File Edit View Go Window He | ρ                                                                                                    | 0 💮 ♠) 💽 (37%) Wed 19:57 Q |
|------------------------------------|----------------------------------------------------------------------------------------------------|----------------------------|
| Trinity Saint David                |                                                                                                    | ukydene.                   |
|                                    | The network "eduroam" requires a password.<br>User Name:<br>Password:<br>802.1X: Automatic<br>@ Remember this network |                            |
|                                    |                                                                                                    |                            |

**3.1.** Enter your username into **Username** box

| r                                                  |
|----------------------------------------------------|
| Students                                           |
|                                                    |
| Enter your full student email address              |
|                                                    |
| Examples, studentnumber@student.uuted.ac.uk        |
| Examples. <u>Studenthumber@student.uwtsd.ac.uk</u> |
| <u>Ibloggs.123456@student.uwtsd.ac.uk</u>          |
|                                                    |
| <u>Staff</u>                                       |
|                                                    |
| Enter your full staff email address                |
|                                                    |
| Examples: i.bloggs@uwtsd.ac.uk                     |
| ioe bloggs@uwtsd.ac.uk                             |
|                                                    |
| N                                                  |

- **3.2.** Now enter your domain password
- **3.3.** Ensure that 802.1X is set to Automatic
- 3.4. Then click on OK
- 4. You will be prompted with a Certificate, please select Continue

| $\circ \circ \circ$ | Verify Certificate                                                                                                    |  |
|---------------------|----------------------------------------------------------------------------------------------------|--|
|                     | Authenticating to network "eduroam"<br>Before authenticating to server "cv181.tsd.ac.uk", you should examine the<br>server's certificate to ensure that it is appropriate for this network. |  |
|                     | To view the certificate, click 'Show Certificate'.                                                                                                    |  |
| ?                   | Show Certificate Cancel Continue                                                                                                    |  |

NB. If you are prompted, please enter your personal administrator details for your macbook device to install the certificate.

5. You should now see that you are connected to eduroam

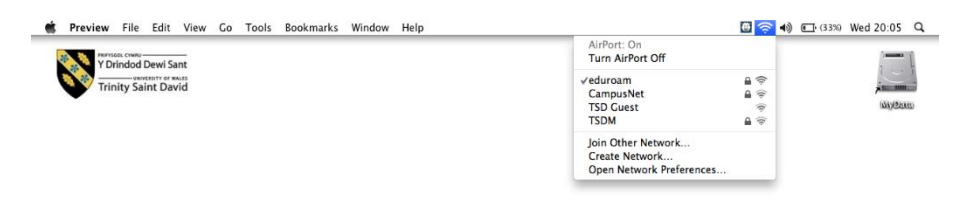

/≝ @ @ **@ @ @ @ ☆ X ? W Ø ඒ 🗄 C C @ ℬ ֎ ֎** 🖄 **@ 🔤 🖉** 🍇 🕋 🕋 🗃 🗑 🕷

## Problems?

If you encounter any problems along the way, please contact the IT Service Desk via our web based ticketing system at <u>http://webhelp.uwtsd.ac.uk</u> or email at <u>ITServiceDesk@uwtsd.ac.uk</u> or phone 0300 500 5055.